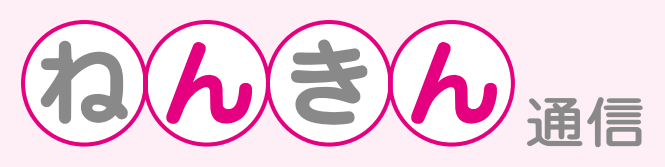

## ご存知ですか? 「ねんきんネット」

## ●「ねんきんネット」とは…

「ねんきんネット」は、年金加入者や受給者の方がインターネットを通じて、ご自身で手軽に年金記録を確認することができるサービスで、平成23年2月末よりサービスが開始されました。

サービスの利用には、個人認証(ユーザID・パスワードの発行)が必要となります。

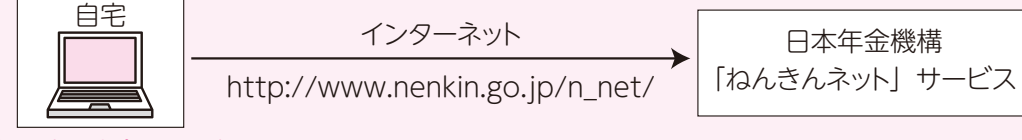

## ● 「ねんきんネット」 でできること

- ・年金加入記録を照会することで、いつでも自分の年金記録を確認できます。 (公的年金制度の加入履歴、国民年金保険料の納付状況、厚生年金保険加入時の会社名など)
- ・氏名、生年月日、性別を入力することで**持ち主不明の年金記録を検索**できます。
- ・「年金見込額試算」により、自分の人生設計に合わせた働き方を設定して、**年金額を試算**できます。 (例…年金を受け取りながら働き続けた場合の年金額)
- ・「ねんきん定期便」や「年金振込通知書」など、**年金の支払いに関する通知書を、画面上で確認**できます。 ~平成26年3月31日から「ねんきんネット」に新機能が追加~
- ・年金記録や年金見込額、老齢年金の受給額などを一覧形式で確認できる「年金記録の一覧表示」
- ・「ねんきんネット」の画面上で、届書を作成、印刷できる「届出の作成機能」
- ・「ねんきんネット」が、スマートフォンにも対応(一部ご利用できない機能もございます)
- ・持ち主不明の年金記録を検索できる機能を拡充
- (①厚生年金基金の記録、②国家公務員・地方公務員および私立学校教職員の共済記録、③旧農林漁業職共 済組合員の記録)

※②、③については、平成8年以前に退職されていた方の記録に限ります。

## ●ご利用いただくには、まず「登録」を

初めて「ねんきんネット」を利用するときは、日本年金機構ウェブサイトの「ねんきんネット」ページにアクセスし、 「新規ご利用登録」を選びます。

~「アクセスキー」をお持ちの方(「ねんきん定期便」をお持ちの方)~

- ・「ご利用登録(アクセスキーをお持ちの方)」を選びます。画面に従い、「ねんきん定期便」に記載されている17桁の「アクセスキー」、基礎年金番号、氏名、生年月日、パスワードなどの情報を入力して、登録を行いましょう。ユーザID(以下ID)が即座に発行され、ただちに「ねんきんネット」を利用することができます。
- ~「アクセスキー」をお持ちでない方~
- 「ご利用登録(アクセスキーをお持ちでない方)」を選びます。画面に従い、基礎年金番号、氏名、生年月日、住所、 パスワードなどの情報を入力して、登録を行いましょう。登録後、日本年金機構にて本人確認が行われ、ID がご自宅へ郵送されます(登録からIDのお知らせの郵送まで通常5日程かかりますが、申し込みが集中した 場合は、IDの発行に時間を要することがあります。)

IDが届きましたら、IDとパスワードを使用して「ねんきんネット」にログインすることで、利用することができます。 ※ID、パスワードは他人に知られることの無いように厳重に管理してください。

詳しくは、稚内年金事務所(電話0162-32-1941)または町民課保健福祉グループ(電話5-1115内線159、告知端末機5-8815)にお問い合わせください。